## 「Maruzen eBook Library」の学認システムによる利用方法

2023.6.21 修正

※現在、「学認」による学外からの利用ができるのは、長大 ID が「AA 始まり」「BB 始まり」「AX 始まり」 「JJ 始まり」の方です。

1. 附属図書館「電子ブック」のページで、「Maruzen eBook Library」を選択する。
 学外からアクセスした場合、下記のような画面が開く。
 「学認アカウントをお持ちの方はこちら」をクリックする。

| <b>Book</b><br>Library | Maruzen eBookLibraryは、<br>丸善雄松堂㈱が提供する学術<br>書籍に特化した機関向け電子<br>書籍配信サービスです。 | MENU |
|------------------------|-------------------------------------------------------------------------|------|
| > 機関認証                 |                                                                         |      |
| 認証ID:                  |                                                                         |      |
| 認証パスワード                | :                                                                       |      |
| (                      | 認証する                                                                    |      |
| 学認                     | アカウントをお持ちの方はこち                                                          | 6    |
| ·                      |                                                                         |      |

 「所属している機関を選択」で『長崎大学』を選択する。
 必要に応じて、「ブラウザ起動中は自動ログイン」「選択した所属機関を保存して今後 IdP の選択画 面をスキップする」にチェックを入れる。

『選択』ボタンをクリックする。

| @ GakuNin)                              |  |  |
|-----------------------------------------|--|--|
| 所属機関の選択                                 |  |  |
| サービス'elib.maruzen.co.jp'を利用するために認証が必要です |  |  |
| 所属している機関を選択                             |  |  |
| □ ブラウザ起動中は自動ログイン                        |  |  |
| □ 選択した所属機関を保存して今後IdPの選択画面をス             |  |  |
| キップする                                   |  |  |
| · · · · · · · · · · · · · · · · · · ·   |  |  |
| <b>**</b>                               |  |  |

| 所属機関の選択                                           |
|---------------------------------------------------|
| サービス'elib.maruzen.co.jp'を利用するために認証が必要です           |
|                                                   |
| ■ 図フラウサ起動中は目動ログイン<br>■ 図選択した所属機関を保存して今後IdPの選択画面をス |
| キップする                                             |
| <b>@</b>                                          |

※「選択した所属機関を保存して今後 IdP の選択画面をスキップする」にチェックを入れた場合、 下記の画面が開くので、正しく『長崎大学』が選択されていることを確認して、『所属機関を保存 して次へ』をクリックしてください。

なお、複数の所属機関がある場合、デフォルト所属機関の保存はお勧めいたしません。

| GakuNin)<br>このブラウ            | ザで利用するデフォルト所属機関                                                                  |
|------------------------------|----------------------------------------------------------------------------------|
| デフォル<br>サービス<br>ることが<br>現在セッ | トの所属機関を選択することで,このブラウザで他の<br>にアクセスした場合に,IdPの選択画面をスキップす<br>できます.<br>ト中のデフォルト所属機関は: |
|                              | 長崎大学                                                                             |
|                              | リセット 所属機関を保存して次へ                                                                 |

3. 長崎大学の「学術認証フェデレーション」ログイン画面が開くので、長大 ID・パスワードを入力する。

必要に応じて、「ログインを記憶しません。」「このサービスへの属性送信の同意を取り消します」に チェックを入れる。

『LOGIN』をクリックする。

|                                                                                                    | ↓下までスクロールすると、入力欄がある                         |
|----------------------------------------------------------------------------------------------------|---------------------------------------------|
| NAGASAKI UNIVERSITY<br>学術認証フェデレーシ<br>ョンログイン                                                                                      | 2-78<br>R 2-78                              |
| 以下のサイトがあなたに認証を求<br>めています。そして認証組織とし<br>て 「長崎大学」が選択されまし                                                                            | バスワード<br>合 バスワード                            |
| <ul> <li>tc.</li> <li>The web site below has asked<br/>you to log in, and "Nagasaki<br/>University" has been selected</li> </ul> | ログインを記憶しません。<br>このサービスへの調性活性の同意を取<br>り用します。 |
| as your home institution.                                                                                                    | LOGN                                        |

4. 電子ブックを利用するには、属性情報の送信に同意が必要。 同意方法を選択して『同意』をクリックする。

| 同意方法の選択:                                                              |  |  |
|-----------------------------------------------------------------------|--|--|
| ● 次回ログイン時に再度チェックします。                                                  |  |  |
| <ul> <li>今回だけ情報を送信することに同意します。</li> </ul>                              |  |  |
| ○ このサービスに送信する情報が変わった場合<br>は、再度チェックします。                                |  |  |
| <ul> <li>今回と同じ情報であれば今後も自動的にこのサービスに送信することに同意します。</li> </ul>            |  |  |
| ○ 今後はチェックしません。                                                        |  |  |
| • <b>すべて</b> の私に関する情報を今後アクセスす<br>る <b>すべて</b> のサービスに送信することに同意<br>します。 |  |  |
| この設定はログインページのチェックボックスでい<br>つでも取り消すことができます。                            |  |  |
| 拒否                                                                    |  |  |

5. 電子ブックが利用できるようになる。利用終了時は『ログオフ』をクリックする。

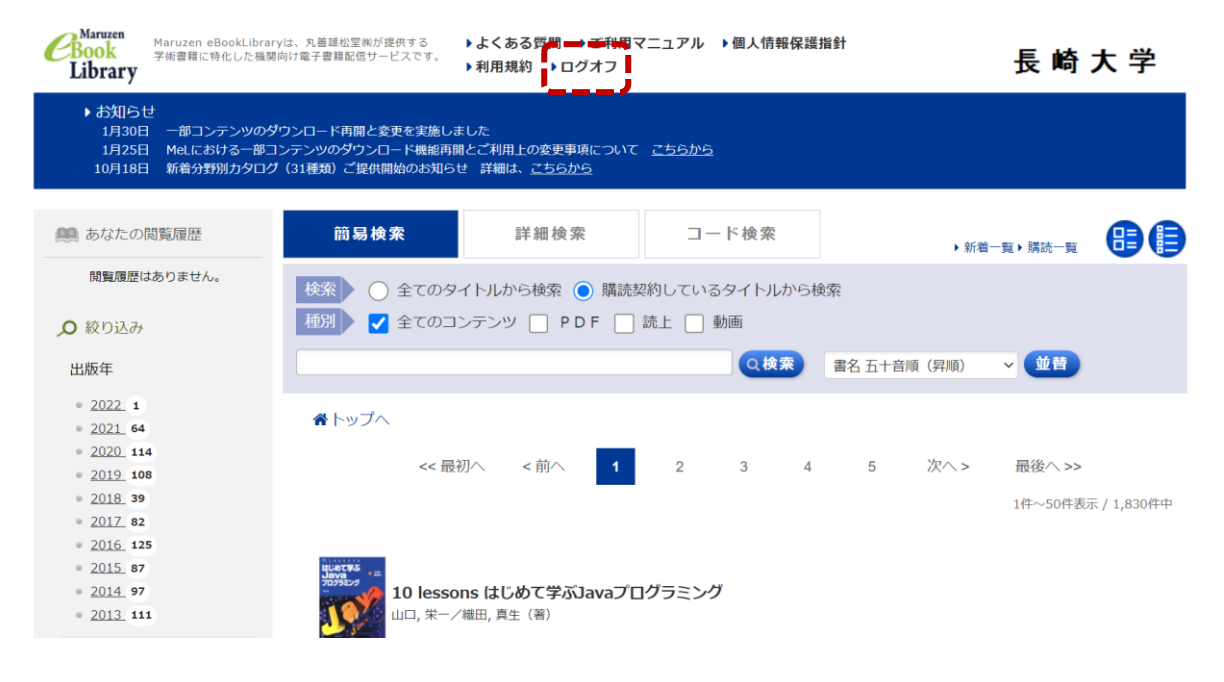

以上